# **Financial Eligibility (Avatar)**

#### Overview

Manage how financial liability is distributed to a client's guarantors

## **Menu Path**

Avatar PM > Client Management > Account Management or you can enter "Financial Eligibility" under Search Forms

| Search Forms                                |   |
|---------------------------------------------|---|
| Browse Forms                                | ф |
| Avatar PM ►<br>Avatar CWS ►<br>Avatar MSO ► |   |

### **Details**

How financial eligibility works:

- Avatar Cal-PM confirms that client records exist in the Financial Eligibility or Fast Financial Eligibility form.
- If a record is found, liability is processed.
- This process is repeated until the total client liability is distributed, or no client guarantors remain.
- If no guarantors are available and there is remaining liability, liability is distributed to the Netsmart Default Payor (99999).

### Steps

1. In the Select Client screen, enter the client ID in the Client Name/ID field, click the Search button, and select the corresponding entry.

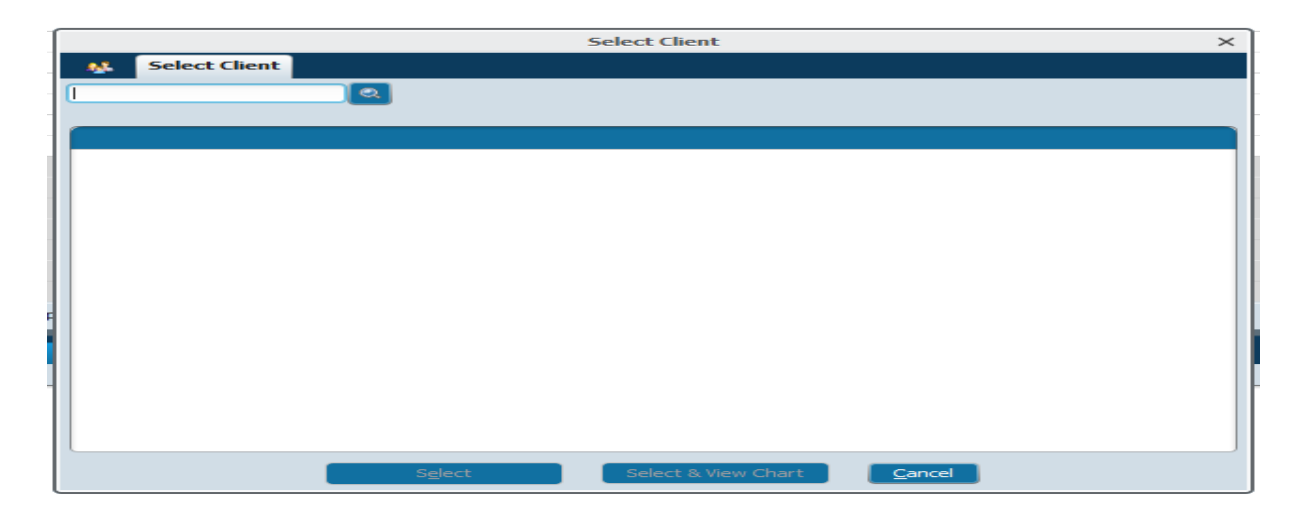

2. If the client has multiple episodes the episode pre-display shows. Select the episode, click OK.

| Avatar 2016                                                                                                    |                                                                                         |                                        |                                        |  |  |
|----------------------------------------------------------------------------------------------------|-----------------------------------------------------------------------------------------|----------------------------------------|----------------------------------------|--|--|
| 🟦 Home 🛉 yolo T                                                                                                    | CCESSLOG                                                                                |                                        | Preferences Lock Sign Out Switch Help  |  |  |
| Image: Transformer Transformer         Transformer         Tra |                                                                                         |                                        |                                        |  |  |
| Discharge ?                                                                                                    | Discharge 2 7                                                                           |                                        |                                        |  |  |
| Name         TOLOTESTCLERT           Box         Make           Date         Make           Date         Make <td< th=""></td<>                                                                                                    |                                                                                         |                                        |                                        |  |  |
| Episode                                                                                                    | Program                                                                                 | Start                                  | End                                    |  |  |
| 30                                                                                                    | 4-EPISODE MHSA (GSD)                                                                    | 10/04/2016                             |                                        |  |  |
| 22                                                                                                    | 2-EPISODE ALCOHOL & DRUG                                                                | 09/11/2012                             |                                        |  |  |
| 17                                                                                                    | 3-EPISODE MHSA (FSP)                                                                    | 06/30/2008                             | 06/07/2017                             |  |  |
| 29                                                                                                    | Safe Harbor Crisis House                                                                | 10/04/2016                             | 10/04/2016                             |  |  |
| 28                                                                                                    | Safe Harbor Crisis House                                                                | 08/30/2016                             | 08/30/2016                             |  |  |
| 27                                                                                                    | 0-TRIAGE EPISODE                                                                        | 08/11/2016                             | 11/30/2016                             |  |  |
| 26                                                                                                    |                                                                                         |                                        |                                        |  |  |
|                                                                                                    | John Muir Behavioral Health Center IP                                                   | 01/20/2016                             | 01/20/2016                             |  |  |
| 25                                                                                                    | John Muir Behavioral Health Center IP<br>YPSA Woodland                                  | 01/20/2016<br>01/04/2016               | 01/20/2016<br>02/03/2016               |  |  |
| 25 24                                                                                                    | John Mult Behavioral Health Center IP<br>YPSA Woodland<br>Turning Point ACT Davis I St. | 01/20/2016<br>01/04/2016<br>08/27/2015 | 01/20/2016<br>02/03/2016<br>03/23/2016 |  |  |

| Chart 🙍 Financial Eligi                       | Eligibility ?                                                             |                |
|-----------------------------------------------|---------------------------------------------------------------------------|----------------|
| Financial Eligibility     Guarantor Selection | <b>T</b>                                                                  |                |
| • Customize Plan                              | Episode Number 33 Social Security Number                                  | 000-00-0000    |
|                                               | Admission Date Financial Investigation Medicaid Num                       | ber            |
|                                               | Program T-HHSA MH EPISODE Financial Investigation Medicare Num            | nber           |
|                                               | Default Information From Different Episode     Yes     No     Yes     Yes | nother Episode |
|                                               | Episode To Default From                                                   |                |
|                                               |                                                                           | -              |
| Online Documentation                          | Coverage Comments                                                         |                |
|                                               |                                                                           |                |
|                                               |                                                                           |                |
|                                               | Clear Previous Guarantor Order                                            |                |
|                                               | Guarantor #1 (7000) Grant/Special Funded Guarantor #3                     | <b>•</b>       |
|                                               | Guarantor #2 Guarantor #4                                                 |                |

3. The Episode Number, Admission Date, and Program fields display the client's information.

- 4. Optional (NOT in use): In the **Default Information From Different Episode** field:
  - Select Yes to copy guarantor information from another episode (Episode To Default From field).
  - Select No to create a new guarantor record for the episode.
- 5. Optional (Continued from Step 5 Not in use ): In the **Episode To Default From** field, select the client episode.
- 6. The **Social Security Number** field displays the client's social security number (this number is pulled from the SSN entered in the Admission form).

Access to the Social Security Number field is defined in the User Definition, and User Role Definition forms (Social Security Number Access field). This is defined by a system administrator. The user may be able to:

- Enter new data for a client, edit and view data.
- Enter new data for a client, and view data.
- Enter new data for a client.
- 7. The **Financial Investigation Medicaid Number** and **Financial Investigation Medicare Number** fields display the Medicaid and Medicare numbers (Financial Investigation form).
- 8. Optional (NOT is use): In the **Link to Financial Eligibility from Another Episode** field, select Yes to allow the user to link eligibility to another episode. This will retain the link to the subscriber's MEDS ID when filing. In the **Episode to Link** to field, select the linked episode.
- 9. In the **Coverage Comments** field, enter comments associated with guarantor coverage. Entries should consist in the format of Date of Comment – Comment, initials of person entering note.

#### **Guarantor Selection**

1. Select Guarantor Selection in the left hand corner.

| Financial Eligibility     Guarantor Selection     Customize Plan |  |
|------------------------------------------------------------------|--|
| Submit                                                           |  |
|                                                                  |  |

| Guarantor Informatio  | on                   |                        |                              |                      |                  |
|-----------------------|----------------------|------------------------|------------------------------|----------------------|------------------|
| Guarantor #           | Guarantor Name       | Guarantor Plan         | Customize Guarantor Plan     | Guarantor's A        | Address - Line 1 |
| Grant/Special         | Grant/Special Funded | 7                      | No                           | 137 N Cotto          | nwood St         |
|                       |                      |                        |                              |                      |                  |
|                       |                      |                        |                              |                      |                  |
|                       | Add New Item         | Edit S                 | elected Item                 | Delete Selected Item |                  |
|                       |                      |                        | - Guarantor's Address - Line | e 7                  | _                |
| Crant/Special Europe  | (7000)               |                        |                              | 62                   |                  |
| Grant, Special Funder | 1(7000)              |                        | Cuprontorio Address - Zin    | aada                 | 05 605           |
|                       |                      |                        | Guarantor's Aduress - Zip    | coue                 | 92092            |
| Guarantor Name        |                      |                        | Guarantor's Address - City   | /                    |                  |
| Grant/Special Funded  |                      |                        | WOODLAND                     |                      |                  |
| Guarantor Plan        | (Non-Con             | tract) Grants-Mental H | Guarantor's Address - Sta    | te CALIFOR           | RNIA             |
| -Customize Guaranto   | r Plan               |                        | Guarantor's Phone Numb       | er                   |                  |
| Yes                   | No                   |                        | Jobibit Pilling Py Mail      |                      |                  |
| Guarantor's Address - | line 1               |                        | Yes                          | O No                 |                  |
| 137 N Cottonwood St   |                      |                        |                              |                      |                  |
| 137 N COLLONWOOD SL   |                      |                        | Effective Date of Contr      |                      |                  |
|                       |                      |                        | 07/01/2017                   |                      |                  |

- 10. Next to the Guarantor Information table, click the Add New Item button.
- 11. In the Guarantor # field, enter the guarantor number, click the Search button, and select the corresponding entry. (For a list of current guarantors, run report Guarantor List Report).
- 12. In the Guarantor Name field, the name associated with the Guarantor # will auto populate.
- 13. In the Guarantor Plan field, the benefit plan associated with the Guarantor # will auto populate.
- 14. In the Customize Guarantor Plan field:
  - Select Yes to customize the benefit plan. Yes is available if Yes is selected for the guarantor in the Allow Customization Of Guarantor Plan field (Guarantors/payers form).
  - Select No to use the default benefit plan information.
- 15. In the Guarantor's Address fields, the guarantors demographic date should default from the Guarantor's/Payer's form.
- 16. Optional (NOT in use) In the Inhibit Billing my Mail:
  - Select Yes to prevent creating a claim, and printing a bill for the client.
  - Select No to allow client billing of the guarantor.

<sup>So</sup>This field is used for self-pay guarantors, and works with paper billing.

17. In the Effective Date Of Contract field, the first day guarantor liability can be distributed will auto populate.

| Expiration Date Of Contract                            | Subscriber Address - Street Line 2                    |                                       |
|--------------------------------------------------------|-------------------------------------------------------|---------------------------------------|
| -Is This A Managed Care Contract<br>Yes  No            | Subscriber Address - Zip                              | 95695                                 |
| Insurance Code/Medicaid Tape                           | WOODLAND                                              |                                       |
| 1<br>Eligibility Verified<br>Yes No                    | Subscriber Address - County<br>Yolo                   |                                       |
| -Coverage Effective Date                               | Subscriber Address - State<br>Subscriber Phone Number | CALIFORNIA -                          |
| -Coverage Expiration Date                              | Subscriber's Social Security #<br>Subscriber Sex      | 000-00-0000                           |
| Client's Relationship To Subscriber<br>Self            | Female  Male                                          | Unknown                               |
| Subscriber's Name                                      | Subscriber's Employment Status                        | · · · · · · · · · · · · · · · · · · · |
| TESTCLIENT, YOLO                                       | Not In Labor Force - Other Not 👻                      |                                       |
| Subscriber Address - Street Line 1<br>137 N COTTONWOOD | Subscriber's Birth Date                               | 1                                     |

- 18. In the Expiration Date Of Contract field, enter the last day guarantor liability can be distributed.
- 19. In the Eligibility Verified field, select Yes or No if client eligibility has been verified. If No is selected, liability does not distribute on the client ledger and is not included in an interim billing batch.
- 20. In the Coverage Effective Date field, enter the first coverage date. Services dated on or after this date can be distributed to the guarantor.
- 21. In the Coverage Expiration Date field, enter the last coverage date. Services dated on or after this date will not be distributed to the guarantor.
- 22. In the Client's Relationship To Subscriber field, select the relation, this may auto populate if there is information contained within Update Client Data form. If the fields do not auto populate, entry for each demographic information will be required.

| Subscriber Employee ID #            | Subscriber Group Name          |   |          |
|-------------------------------------|--------------------------------|---|----------|
| Subscriber Employer Name            |                                |   |          |
|                                     | Subscriber Group #             |   |          |
| Cubarathan Familyuna ID Mumbar      |                                |   |          |
| Subscriber Employer 1D Number       | Subscriber Policy #            |   |          |
|                                     | babbenber roney #              |   |          |
| Subscriber Employer 's Add - Street | Subscriber Medicare #          |   |          |
|                                     | _Subscriber MEDS ID#           |   |          |
| Subscriber Employer Add - Zip       |                                |   |          |
| Subscriber Employer 's Add - City   |                                |   |          |
|                                     |                                |   |          |
|                                     | Subscriber Client Index Number | Q |          |
| Subscriber Employer Add - County    |                                |   |          |
|                                     | Subscriber Branch/Service      |   | <b>—</b> |
| Subscriber Employer 's Add - State  | Subscriber Military Status     |   | -        |
|                                     | Cuberniken Tuerburget Auth     |   |          |
| Subscriber Work Phone               | Subscriber Treatment Autri.    |   |          |
|                                     | <br>U les                      |   |          |
| Subscriber Mobile Phone Number      |                                |   |          |
| Subscriber Phone Other              |                                |   |          |
|                                     |                                |   |          |

- 23. In the Subscriber Employee ID #, enter the employee number for the subscriber.
- 24. In the Subscriber Employer Name, enter the employer name for the subscriber.
- 25. In the Subscriber Employer ID #, enter the employer ID number for the subscriber.
- 26. In the Subscriber Group Name field, enter the group name for the subscriber.
- 27. In the Subscriber Group # field, enter the group name for the subscriber.
- 28. In the Subscriber Policy # field, enter the subscriber policy number. The policy number is required for electronic billing.
- 29. In the Subscriber Medicare # field, enter the client's Medicare number.
- 30. The 'Medi-Cal Eligibility' fields are populated by data from the MEDS record with the latest effective date. These fields do not affect liability distribution. If there is a MEDS record for the effective date, and the eligibility code or aid code does not match the Eligibility Code or Aid Code fields, the values in these fields will populate the MEDS record. If there is no MEDS record for the effective date, a new record will be created.
- 31. In the Subscriber Client Index Number field, enter the subscribers CIN #
- 32. In the Subscriber Treatment Auth. field, select Yes if the subscriber is authorized for treatment.

| Subscriber Release Of Info                    | Number Of Days For Interim Billing     |
|-----------------------------------------------|----------------------------------------|
|                                               | Maximum Covered Dollars                |
|                                               | Lifetime Reserve Days                  |
| ○ No                                          | Medi-Cal Eligibility                   |
| ○ Yes                                         | Effective Date Of Medi-Cal Eligibility |
| Coordination Of Benefits                      |                                        |
| Date Of Accident                              | Eligibility Code                       |
|                                               | _Aid Code                              |
| Date Benefits Terminated                      |                                        |
|                                               |                                        |
| Date Benefits Denied                          | EVC Tracking Number 💡                  |
|                                               |                                        |
| Denial Code                                   |                                        |
| Subscriber's Covered Days                     |                                        |
| ▼                                             |                                        |
| Subscriber Assignment Of Benefits             |                                        |
| O TES O NO                                    |                                        |
|                                               |                                        |
|                                               |                                        |
| Subscriber's ID Card Issue Date               |                                        |
|                                               |                                        |
| Request Inquiry (270) Status                  |                                        |
| Inquiry Sent     Response Received            |                                        |
| Fligibility Response (271) Reject Reason Code |                                        |
|                                               |                                        |
|                                               |                                        |

- 33. In the Subscriber Release Of Info field, select the release authorization status/type. Select Yes if the subscriber authorizes the release of client benefit information.
- 34. In the Coordination Of Benefits field, select Yes if benefits are synchronized between multiple guarantors in a client's financial eligibility.
- 35. In the Subscriber Assignment Of Benefits field, select Yes if the subscriber has authorized payments to be sent directly to the provider.